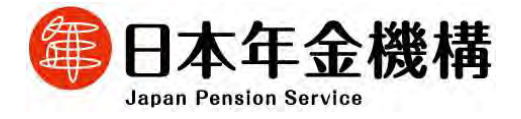

報道関係者 各位

平成26年4月23日 (照会先) 事業企画部 部長 小森 雅一 事業企画部 事業企画グループ長 佐藤 功一 (電話直通 03-6892-0743) 経営企画部広報室 (電話直通 03-5344-1110)

「ねんきんネット」に新機能を追加しました

「ねんきんネット」は、日本年金機構が提供するインターネットサービスで、自分の年金 記録がいつでも確認できるものです。

平成23年2月末のサービス開始以降、「年金見込額試算」機能や「年金の支払いに関する 通知書」を確認できる機能の構築など、これまでも順次、機能を追加してきました。

利用者(ユーザ I D 取得者)もサービス開始以降着実に増加し、現在約 280 万人の方にご 利用いただいています。

本年3月31日には「年金記録の一覧表示」や「届書の作成」機能などの新たな機能を追加 し、一部の機能は、スマートフォンからもご利用いただけるようになりました。

また、「持ち主不明記録検索」機能の検索対象記録を追加しましたので、年金記録に「もれ」 や「誤り」があるのではとご心配のある方は検索してみてください。

今回はこれらの新機能の主なポイントをご紹介します。

### 1. 年金記録を一覧形式で確認できます!

これまでの年金加入履歴を一目でご確認いただけるよう、加入していた年金制度やお勤 め先の名称、年金見込額(老齢年金受給者の場合は年金受給額)などを一覧形式で表示す る画面を追加しました。

国民年金保険料を納めていない月など、特にご確認いただきたい年金記録を赤文字で表示していますので、従来の「年金記録照会画面」と併せてご利用いただくことで、より詳しい年金記録を確認することができます。

【図1】「年金記録の一覧表示」

| <ul> <li>年金記録を一覧形式</li> <li>特にご確認いただきが<br/>(赤文字の加入月数を)</li> <li>詳細な年金記録を確認</li> <li>65歳まで加入した場合</li> </ul> | で表示し<br>し、年金<br>記つリック<br>認する場合<br>などのな | ています。<br>記録については加入月数を<br>すると、ご確認いただきたい<br>合は <b>【年金記録照会】</b> ポ3<br>年金見込額を試算する場合 | 赤文字でき<br>内容がポッ<br>いを押して<br>は【年金」 | i示しています。<br>パブアップで表示されま<br>ください。<br>見込額試算】ボタンを | tす。)<br>押してください。 |   |
|----------------------------------------------------------------------------------------------------|----------------------------------------|---------------------------------------------------------------------------------|----------------------------------|------------------------------------------------|------------------|---|
|                                                                                                    | Ð                                      | 年金記録照会                                                                          |                                  | ➡ 年金見返                                         | 氢氯丁              |   |
| [基礎年金番号] D123-4                                                                                            | 156789                                 | [氏名] 年金 大郎 様                                                                    |                                  |                                                |                  |   |
| 年度(年齢)                                                                                                    | 加入<br>制度                               | お勤め先の名称等                                                                        | 加入<br>月数                         | 1年間の<br>保険料納付額                                 | 年金見込額<br>(年額)    |   |
| 平成24年度(55歳)                                                                                                | 国年                                     | 第1号被保険者                                                                         | 12月                              |                                                |                  | 2 |
| 平成25年度(56歲)                                                                                                | 国年                                     | 第1号被保険者                                                                         | 12月                              |                                                |                  |   |
| 平成26年度(57歳)                                                                                                | 厚年                                     | ○○株式会社                                                                          | 12月                              | 205,440円                                       | -                |   |
| 平成27年度(58歳)                                                                                                | 厚年                                     | ◇◇株式会社                                                                          | 6月                               | 0.00 x 10.000                                  |                  | - |
| 平成28年度(58歲)                                                                                                | 厚年                                     | ○○株式会社                                                                          | 6月                               | 205,440[4]                                     |                  | - |
|                                                                                                    | 成25年度<br>成26年度                         | 度以前の保険料納付総額(<br>度以降の保険料納付総額(<br>までの保険料納付総額(                                     | 小計1)は、<br>小計2)は、<br>合計)は         | 3,070,000円<br>821,760円<br>3,891,760円           | たす。<br>です。<br>です |   |

## 2. 各種届書をパソコンで作成・印刷できます!

日本年金機構に提出する国民年金保険料クレジットカード納付(変更)申出書などの一 部の届書(【図3】参照)について、ご自宅のパソコンで作成できる機能を追加しました。 基礎年金番号や氏名、生年月日などの基本情報が自動的に入力され、必要事項の入力も れなども自動的にチェックするので、届書の作成誤りを防ぐことができます。

※ 作成した届書は、印刷してお近くの年金事務所等にご持参またはご郵送いただく必要 があります。

① 面面上で入力します。(基本情報は入力されています) ②PDF 形式で出力されます。 被保険者の各情報を入力してください。 0 5 4 1 年全事政治所 基礎年金番号 1234-567890 国民年金保険料クレジットカード納付(変更)申出書 15 **p** PR 21 # 21 R 被保険者氏名については、印刷後に必ず被保険者本人が自署してくだ 被保険者氏名 む. 国民年会社保護者 エラーメッセージ 24871/00 ネンキン ジロウ 被保険者氏名 (カナ) <mark>※必須</mark> 全角文字(カナ・英数字・記号)で25文字以内で入力し、姓と名の間に必ず空白を 入力してください。 (例:ネンキン ゴロウ) 10.00 自動出力された氏名(カナ)に変更がある場合は、この申出書とは別に氏名変更 届が必要となりますので、お近くの<u>年金事務所</u>にご相談ください。 0 生年月日 昭和50年12月15日 BURNESUSAN-FEORE OFFICER 10240. 2 800888 4 00 8 8747 8 541-8937 18 689746924 18 888 17 347 2 28 88 25011 4 123 11 174233 14 108 \*. Brind \*\* 14 APER ...... 納代方法 ...... Profiles. Brief and enderstanding of an Annual Control Control Cont 2. 対象強調料 (設計考査保護科 2. 対象強調料 (設計考査保護科 2. 対象強調料 (設計考査保護科 2. 対象強調料 (設計考査保護科 2. 対象強調料 (設計考査保護科 2. 対象強調料 (設計考査保護科 2. 対象強調料 (設計考査保護科 - 単元時 - 単同行 (主人でいる知道の意味たちのんな思い) 、そしたりたちに「夏をあた、御道を見聞いたます。 そこれたは思えてどので話的ます。たちたに見意してくていい 4.50 A ..... ALP

【図2】「届書の作成」(国民年金保険料クレジットカード納付(変更)申出書の例)

### 【図3】届書の作成機能の対象となる届出

|       | 届書名                                 |                                       |  |  |  |  |  |  |
|-------|-------------------------------------|---------------------------------------|--|--|--|--|--|--|
| 被保険者  | 国民年金保険料免除・納付猶予申請書                   | ※ 平成27年1月サービス開始予定                     |  |  |  |  |  |  |
|       | 国民年金保険料学生納付特例申請書                    | ※平成27年1月サービス開始予定                      |  |  |  |  |  |  |
|       | 国民年金保険料クレジットカード納付(変更)申出書            |                                       |  |  |  |  |  |  |
|       | 国民年金保険料口座振替納付(変更)申出書兼国民年金保険料口座振替依頼書 |                                       |  |  |  |  |  |  |
|       | 国民年金保険料追納申込書                        |                                       |  |  |  |  |  |  |
| 受給権者等 | 年金請求書(国民年金・厚生年金保険老齢給付)              |                                       |  |  |  |  |  |  |
|       | 年金受給権者住所・支払機関変更届                    |                                       |  |  |  |  |  |  |
|       | 年金証書・改定通知書・振込通知書再交付申請書              |                                       |  |  |  |  |  |  |
|       | 国民年金・厚生年金・船員保険・共済年金末支給【年金・保険給付】請    | 求書・年金受給権者死亡届(報告書)<br>※平成26年7月サービス開始予定 |  |  |  |  |  |  |
|       | 源泉徴収票・準確定申告用源泉徴収票交付(再交付)申請書         |                                       |  |  |  |  |  |  |
|       | 年金加入期間確認請求書                         |                                       |  |  |  |  |  |  |

### 3. スマートフォンで年金記録を確認できます!

パソコンだけでなく、スマートフォンでも「ねんきんネット」のご利用登録や年金記録 の確認ができるようになりました。これまでよりも手軽に「ねんきんネット」の I Dが取 得できますので、ぜひご利用ください。

スマートフォンからのユーザIDの登録手順の詳細は【別添】をご覧ください。

【図4】スマートフォン版「ねんきんネット」

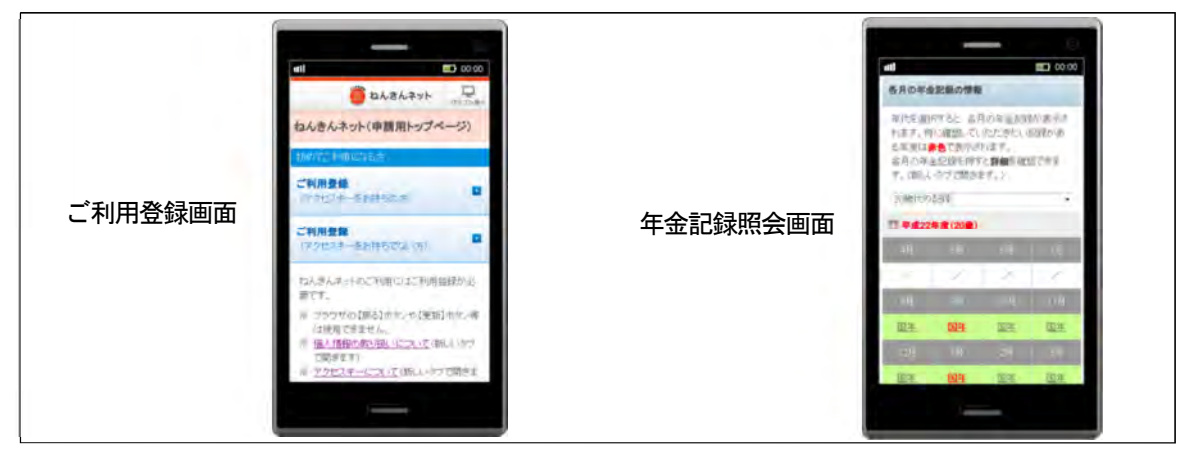

### 4. 検索できる持ち主不明記録を追加しました!

「持ち主不明記録検索」機能は、氏名、生年月日、性別を入力することにより、入力し た条件に一致する記録が持ち主不明となっている年金記録の中にあるかどうかを調べる ことができるものです。これまでの厚生年金や国民年金の記録に加えて、厚生年金記録と 結び付いていない厚生年金基金の記録や、平成9年の基礎年金番号導入前に公務員等を 退職した方の共済記録などが検索できるようになりました。

※ 検索した結果、当てはまる記録があった場合は、メッセージに従って日本年金機構に ご確認いただく必要があります。

| 機樂条件        | 入力           |                                  |                 |       |
|-------------|--------------|----------------------------------|-----------------|-------|
| 記録をお探       | の方の氏名、生年月    | 旧、性別を入力し、【検索】                    | ボタンを押してください。    |       |
| 過去に異        | なる氏名(旧姓等)    | や異なる生年月日で届出る                     | した方は、その情報でも検索を行 | Total |
| 氏名          | 漢字<br>(全角文字) | 氏<br>〈例:年金〉                      | 名(例:,789)       |       |
|             | カナ<br>(全角カナ) | 氏<br>(例1年15年27)                  | 名<br>(例:ジロワ)    |       |
| 生年月日<br>資必額 |              | お遊び(ださい) ・ 年 月 日<br>(時:昭和2年3月4日) |                 |       |
| 性別<br>業必須   |              | ● 男性 ◎ 女性                        |                 |       |

【図5】「持ち主不明記録検索」

## 【参考1】「ねんきんネット」の詳細については、以下のリンク先でもご覧いただけます。 https://www.nenkin.go.jp/n/www/n\_net/index.jsp

### 22年度 平成23年度 平成24年度 平成25年度 4 5 6 7 8 9 10 11 12 1 2 3 4 5 6 8 9 10 11 12 1 2 3 5 6 7 8 9 10 11 12 1 2 3 2 З 7 4 1次リリース 2次リリース 3次リリース 4次リリース ・年金記録の照会 ●被保険者の ・「ねんきん定期便」の 未統合記録検索(25.1末~) 機 見込額試算 電子化 (24.4~) 電子版「公的年金等の源泉徴収票」 ●年金未加入の期間等 能 ●年金の支払いに関する (25.1末~) を強調表示 •国民年金特殊 0 通知書の電子化(24.6~) 概 台帳の死亡者 市町村情報照会システムの統合(25.4~) •「アクセスキー」 記録の検索 ●追納や後納等の可能月数と 要 •年金受給者の見込額試算(25.4末~) によるユーザーIDの (未統合記録候 納付額の確認(24.8~) 即時発行 素に統合)

### 【参考2】これまでの機能追加の遷移

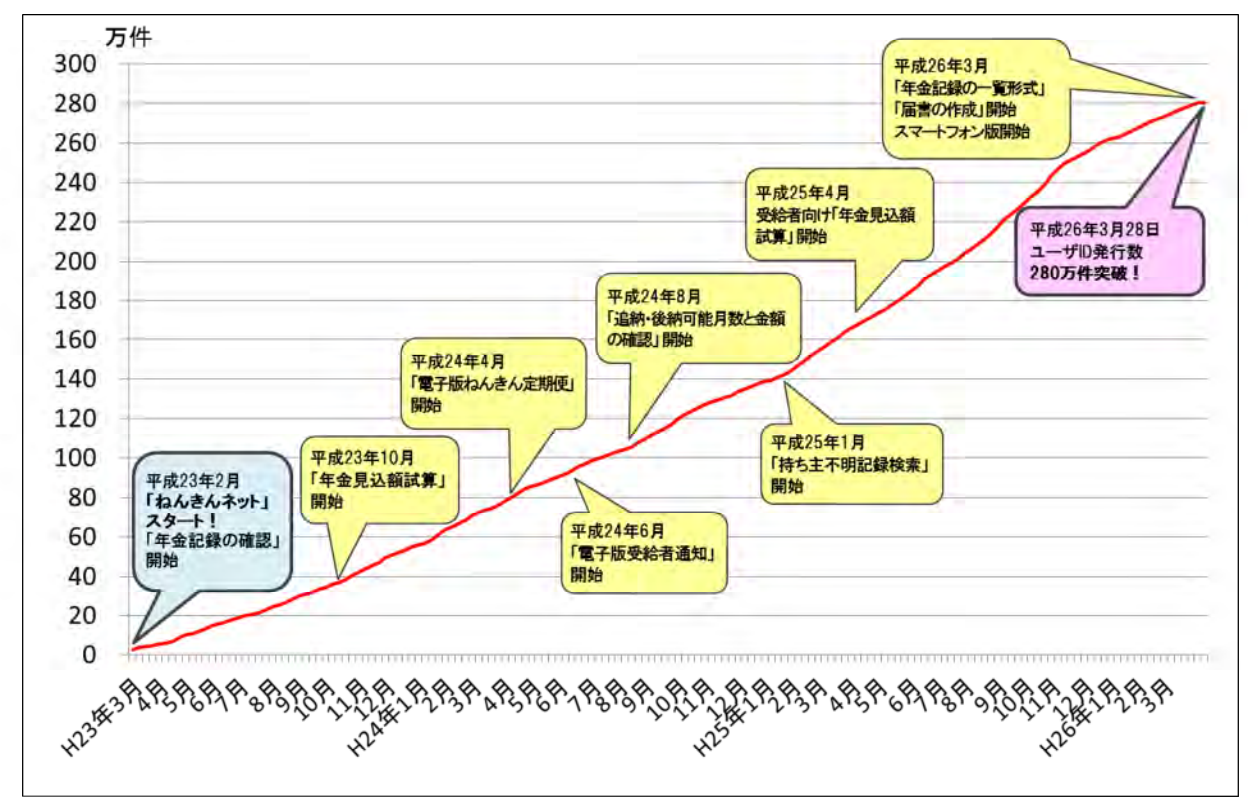

### 【参考3】ユーザ I D取得者数の推移

# スマートフォン版「ねんきんネット」によるユーザ | D登録手順① (表面)

- スマートフォン版「ねんきんネット」からユーザ | Dを登録し、年金記録を確認することが可能です。
- ユーザ I Dをすぐに登録する場合は、基礎年金番号、アクセスキー、メールアドレス(フリーメールも使用可能です)が必要です。

ご準備の上、以下の手順で登録手続きを行ってください。

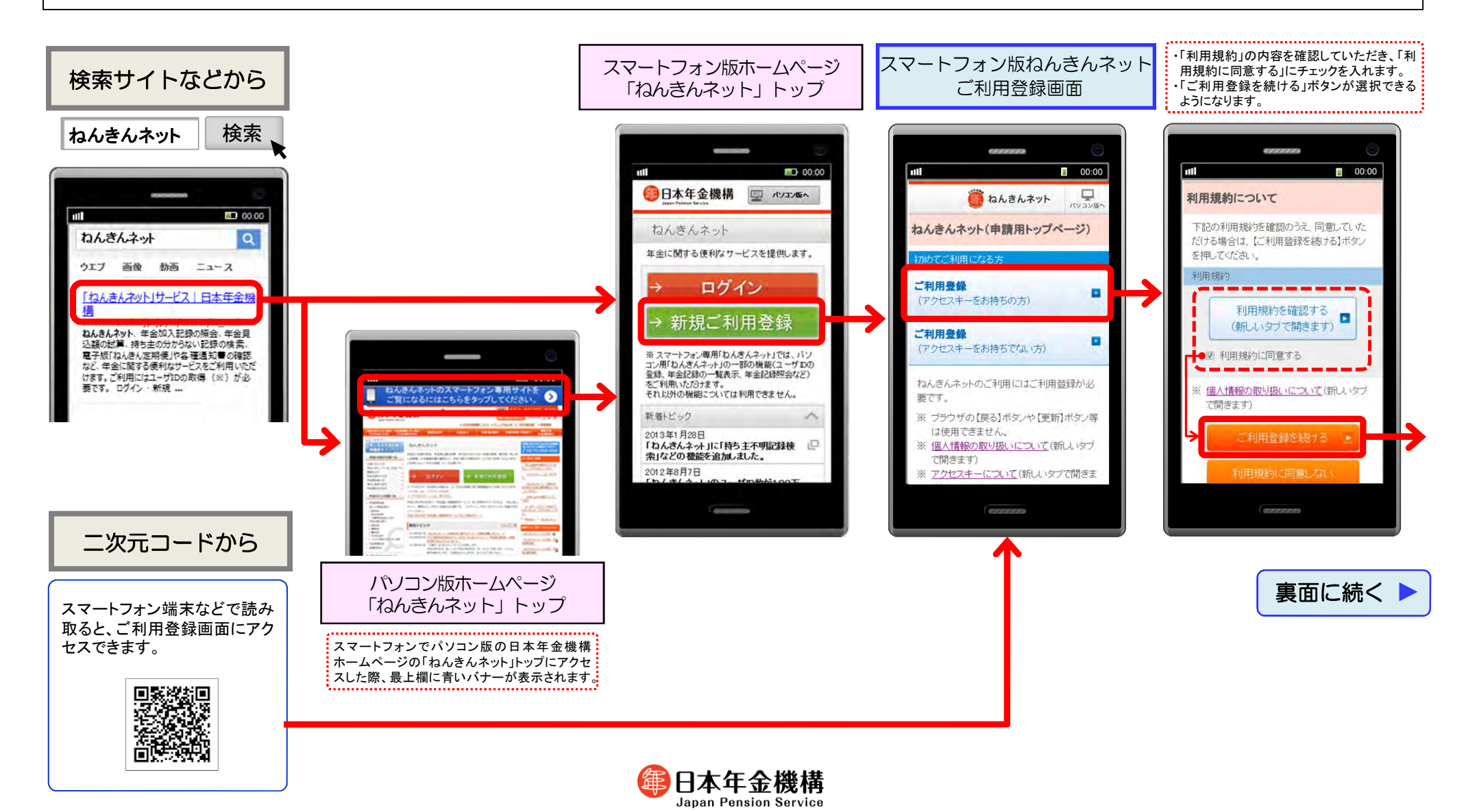

# スマートフォン版「ねんきんネット」によるユーザID登録手順 ② (裏面)

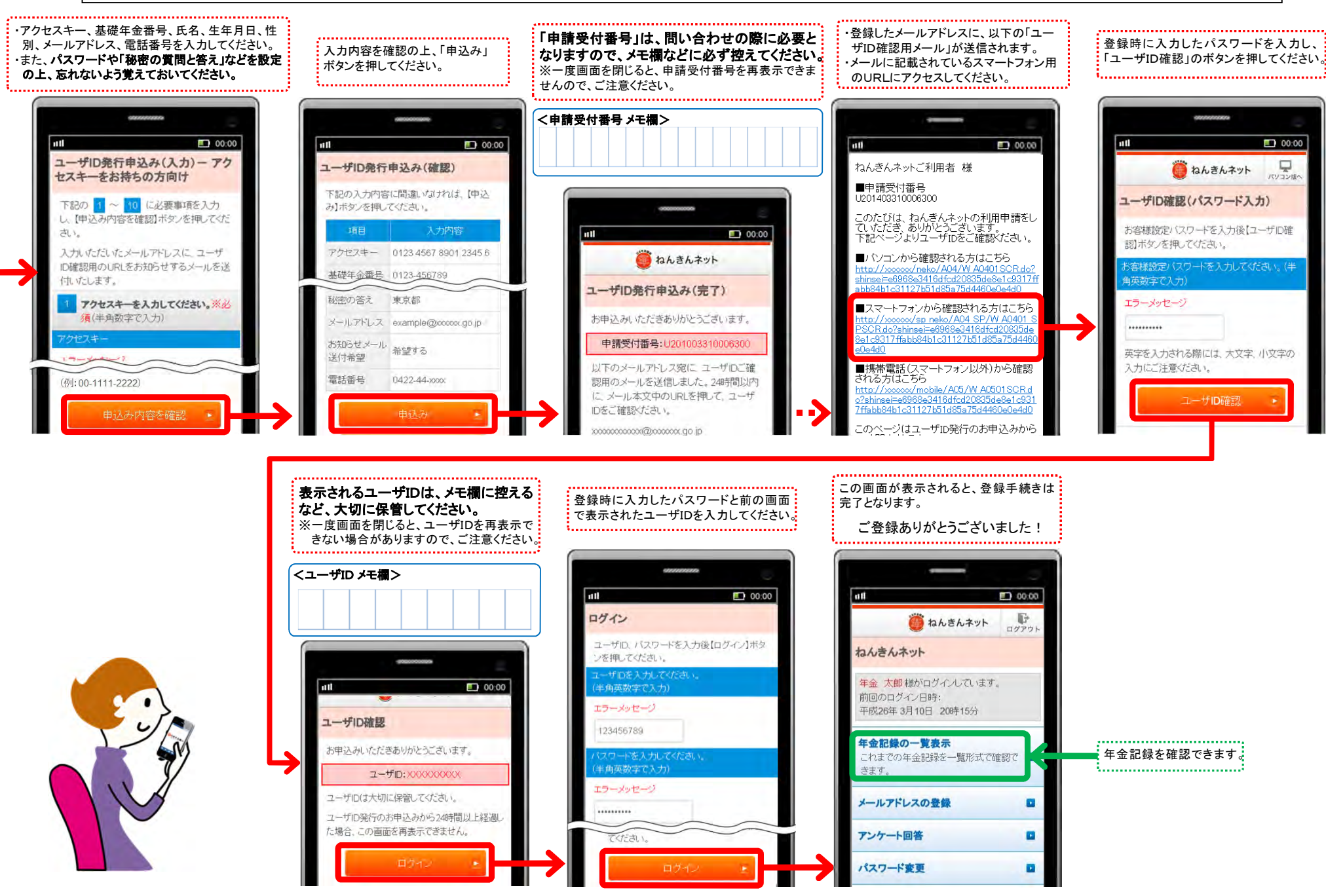